# Ag Leader®

# InCommand® Version 9.2 Firmware Release

Ag Leader Technology<sup>®</sup> is pleased to announce the release of new firmware. Features and improvements in this version are listed below. Download this free update directly to your InCommand with automatic firmware updates; also available from <u>http://www.agleader.com</u>.

#### **IMPORTANT!**

- A. It is recommended that a backup be created prior to upgrading display firmware
- B. SMS<sup>™</sup> Version 24 required to read in map data from version 9.2
- C. Version 9.2 or newer required to utilize Remote Support (TIA-188)

# New in 9.2

# General

- NEW: Ability to control the display via AgFiniti<sup>®</sup> with Remote Support
- NEW: Trial unlock on the display for TurnPath<sup>™</sup> (Figure 1)

# GPS & Guidance

• ENHANCED: Path smoothing for boundary guidance

# Planting

- NEW: Product support for Canola/Rapeseed (SureSpeed<sup>®</sup>)
- FIXED: Seed monitoring alarms with sections off when using ISO planting + Ag Leader<sup>®</sup> seed monitoring
- FIXED: Invalid load pin readings resulting in inaccurate re-zeroing & gauge wheel load (SureForce<sup>®</sup> & RxR)

# Application

- NEW: Utilize multiple liquid modules in a single configuration (L2) (Figure 2)
- NEW: Indicate when a pressure sensor is uncalibrated (L2 & RightSpot<sup>™</sup>) (Figure 2)
- NEW: BoomLoop<sup>™</sup> & boom pressure relief when using non pulsing nozzles (RightSpot<sup>™</sup>)
- NEW: Selectable nozzle duty cycle frequency (RightSpot<sup>™</sup>)
- ENHANCED: Pressure, flow & nozzle alarms (L2 & RightSpot<sup>™</sup>)

# Harvest

• ENHANCED: Trigger harvest data logging from header height sensor and/or Auto-Cut for Case IH combines (Harvest Interface Module)

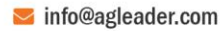

| General Display Features | AgFiniti® Firm | ware Advanced                                                            |
|--------------------------|----------------|--------------------------------------------------------------------------|
| Feature                  | Status         | Feature Description:                                                     |
| lorac UC5 Interface      | Off            | Enables TurnPath™ to allow<br>automatic steering when turning<br>around. |
| SOBUS                    | 🥝 Enabled      |                                                                          |
| HARDI Sprayer            | 🥝 Enabled      |                                                                          |
| DisplayCast®             | Off Off        |                                                                          |
| ieed Rows                | Off Off        | Unlock                                                                   |
| RightSpot™ Advanced      | 🥝 Enabled      | Activato Trial                                                           |
| ſurnPath™                | Off            | Activate mai                                                             |

Figure 1 – Activate & Pause a 24hr trial of the TurnPath™ unlock

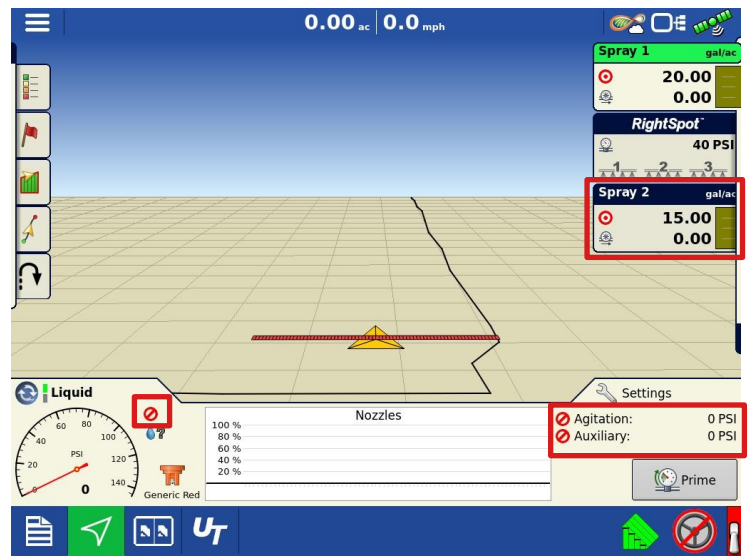

Figure 2 – Use multiple L2 modules in the same configuration allowing multiple product control - Indicate uncalibrated pressure sensors

# <u>New in 9.0</u>

# General

- ENHANCED: DisplayCast® sync improvements
- FIXED: Inadvertent AutoSwath<sup>™</sup> initialization messages preventing operation
- FIXED: ISOBUS AutoSwath<sup>™</sup> not shutting off sections when in coverage
- FIXED: ISOBUS configurations not loading with multiple seeding and/or application channels across multiple booms

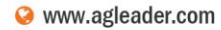

# Ag Leader®

# GPS & Guidance

• NEW: TurnPath<sup>™</sup> hands-free steering for automatic, repeatable end of row turns (Figure 1)

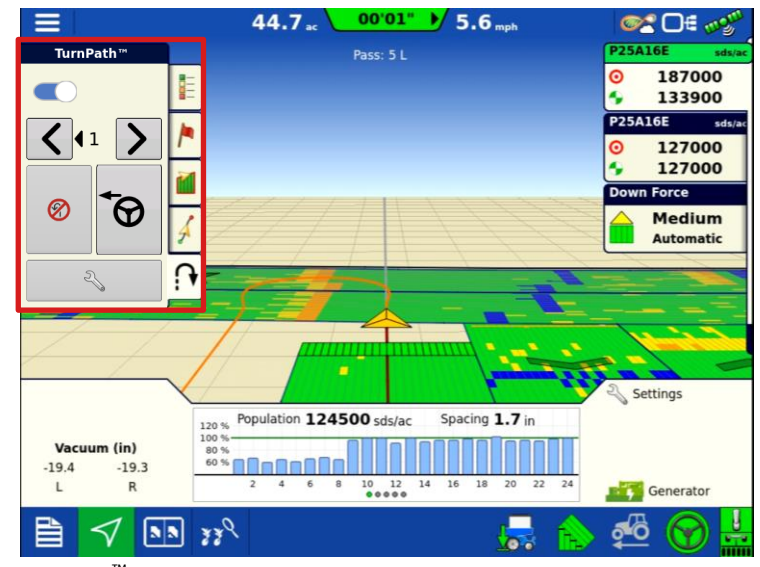

Figure 1 – TurnPath<sup>M</sup> for automatically autosteering through end of row turns. <u>Unlock Required</u>

# New in 8.5

# General

- ENHANCED: DisplayCast® sync improvements
- FIXED: Automatic legends for application defaulted off
- FIXED: Inadvertent SmartPath<sup>®</sup> initialization messages

# Crop Care

- FIXED: RightSpot<sup>™</sup> pressure settings not saved through region changes
- FIXED: Flow meter calibration turning off the product pump.
- FIXED: Pump Switch detection for fill station equipped Apache & Miller machines (TIA-181)

# Water Management

- FIXED: Reloading survey guidance line using implement width
- FIXED: High DOP values causing displays to go into service mode while mapping topography

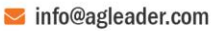

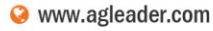

# Ag Leader®

# Harvest

- NEW: Ag Leader<sup>®</sup> harvest support for Case IH<sup>®</sup> 7250/8250/9250 model combines with AFS Harvest Command<sup>™</sup>
- NEW: Ag Leader<sup>®</sup> harvest support for John Deere<sup>®</sup> S7X0 2019+ & S7X0 model combines with ActiveYield<sup>™</sup>

# New in 8.1

# General

- NEW: Upon clock reset automatically set date & time when ZDA is present (Figure 1)
- FIXED: AutoSwath on small boundaries

# **GPS & Guidance**

• NEW: GPS ZDA message defaulted on for GPS 6xxx/7xxx/1500/1600/2500

# Planting

- FIXED: Seed monitoring & ISOBUS rate control configs requiring a Multi-Product unlock
- FIXED: Seed Tube Monitor Module unable to assign seed sensors

# Harvest

• FIXED: Unintended module firmware update prompts (TIA-179)

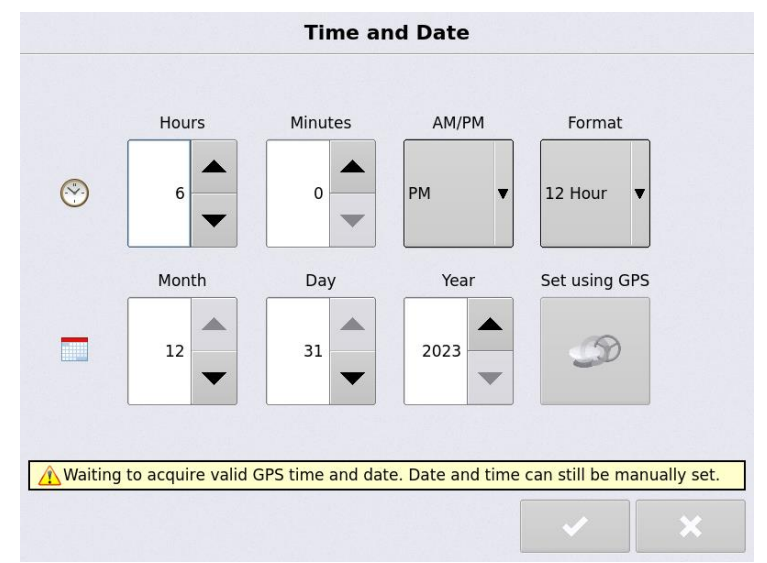

Figure 1 – Upon clock reset on startup automatically set date and time from ZDA

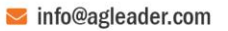

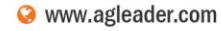

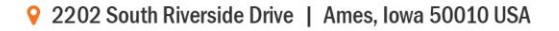

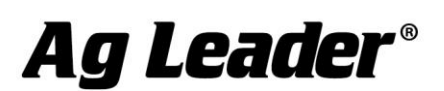

# Instructions for updating:

#### A. Automatic Firmware Updates

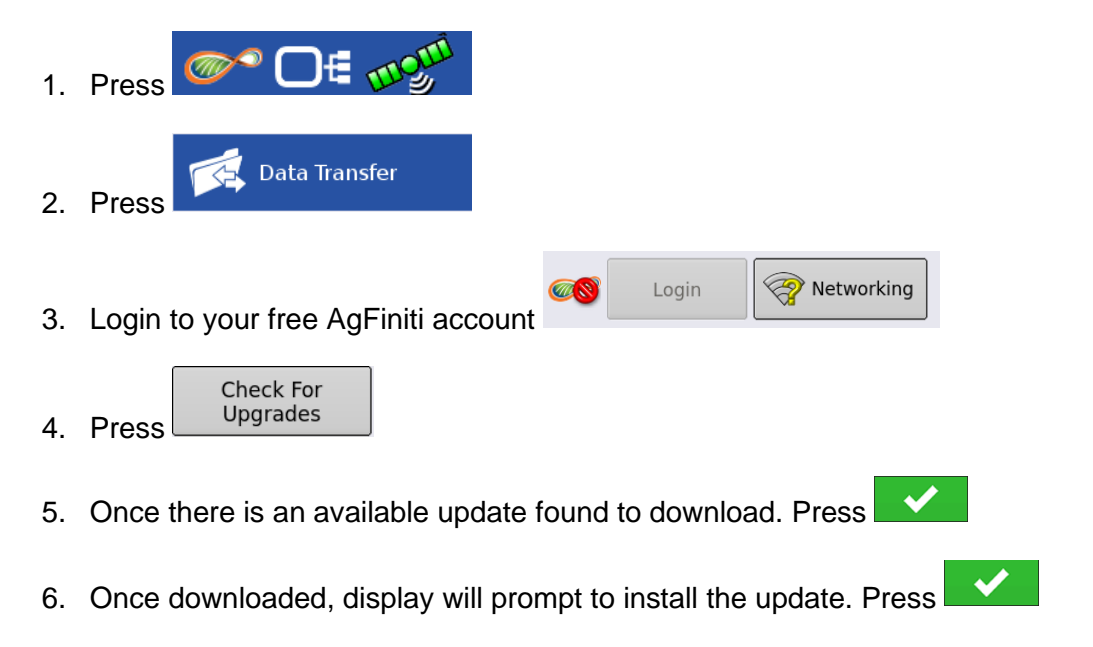

# -OR-

#### B. USB

- 1. Copy the latest upgrade file to your external USB drive. It will have a .fw3 file extension.
- 2. Insert the external USB drive in the display

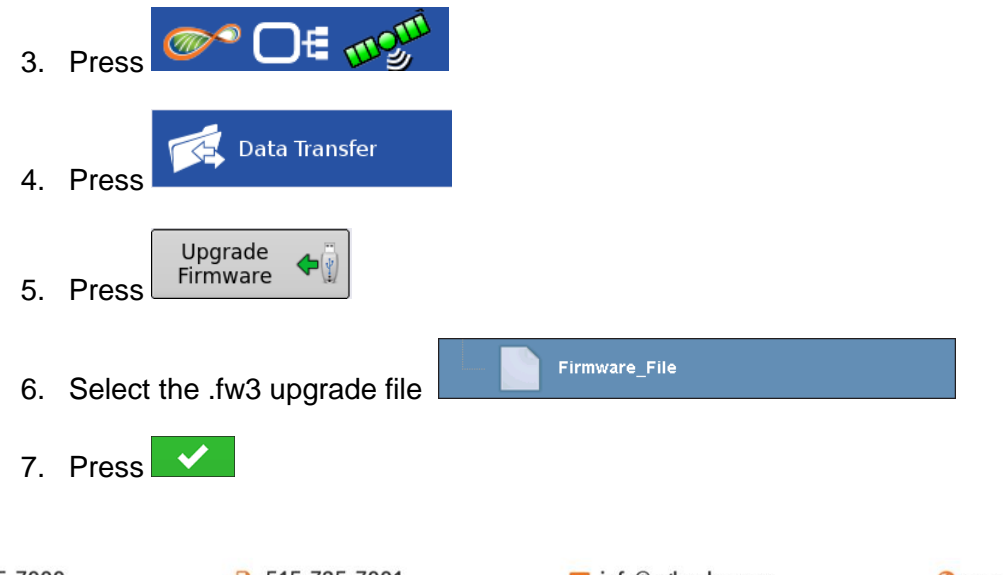

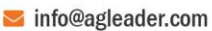

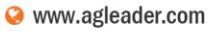